# Step 1 Set up a broker and a client app

MQTT is based on clients communicating with a server, often called a "broker". A client may be either a publisher of information or a subscriber. Each client can connect to the broker.

blocked URL

### Set up a broker

The MQTT connector works with any supported MQTT broker.

### Setup mosquitto server on windows

1. Download mosquito from the official website https://mosquitto.org/download/

#### **Binary Installation**

The binary packages listed below are supported by the Mosquitto project. In many cases Mosquitto is also

#### Windows

mosquitto-1.6.12a-install-windows-x64.exe (~1.4 MB) (64-bit build Windows Vista and up, built with \
mosquitto-1.6.12a-install-windows-x32.exe (~1.4 MB) (32-bit build, Windows Vista and up, built with \

See also readme-windows.txt after installing.

#### Mac

Mosquitto can be installed from the homebrew project. See brew.sh and then use brew install mosquitte

Linux distributions with snap support

snap install mosquitto

#### Debian

- Mosquitto is now in Debian proper. There will be a short delay between a new release and it appearing
- There are also Debian repositories provided by the mosquitto project, as described at https://mosquit

#### Raspberry Pi

Mosquitto is available through the main repository.

There are also Debian repositories provided by the mosquitto project, as described at https://mosquitto.or

#### Ubuntu

Mosquitto is available in the Ubuntu repositories so you can install as with any other package. If you are or mosquitto-dev PPA to your repositories list - see the link for details. mosquitto can then be installed from y

#### 2. Install the server.

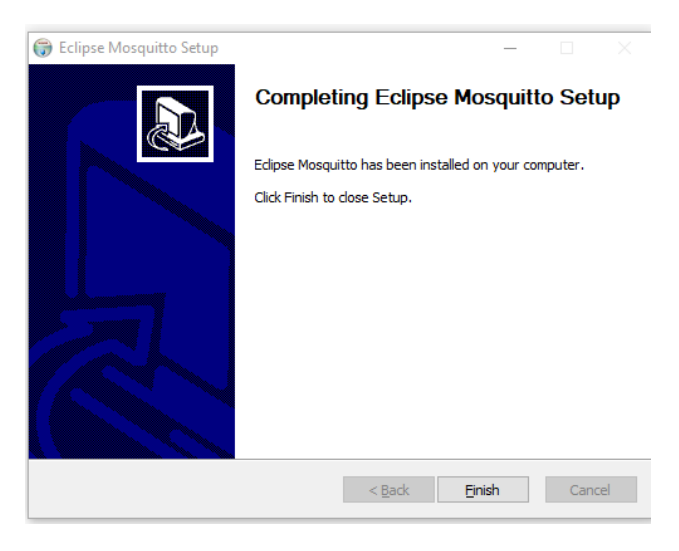

3. Go to the task manager services and make sure that the service is running.

| 😰 Task Manager                |             |             |       |       |           |         |         |                           | _                        |   | $\times$ |  |
|-------------------------------|-------------|-------------|-------|-------|-----------|---------|---------|---------------------------|--------------------------|---|----------|--|
| <u>File Options View</u>      |             |             |       |       |           |         |         |                           |                          |   |          |  |
| Processes                     | Performance | App history |       | Start | up        | Users   | Details |                           | Service                  | 5 |          |  |
| Name                          |             |             |       | PID   |           | Status  |         |                           | Description              |   |          |  |
| MicrosoftEdgeElevationService |             |             |       |       |           | Stopped |         |                           | Microsoft Edge Elevatior |   |          |  |
| MixedRealityOpenXRSvc         |             |             |       |       |           | Stopped |         |                           | Windows Mixed Reality    |   |          |  |
| 🔍 MongoDB                     |             |             |       |       | Stopped   |         |         | MongoDB Server (Mong      |                          |   |          |  |
| 🔍 MongoDB4.4                  |             |             | 612   | 8     | Running   |         |         | MongoDB Server (Mong      |                          |   |          |  |
| 🤐 mosquitto                   |             |             |       | 2     | Running M |         |         | Mos                       | Mosquitto Broker         |   |          |  |
| San Mozilla Maintenance       |             |             |       |       | Stopped   |         |         | Mozilla Maintenance Ser   |                          |   |          |  |
| 🔍 mpssvc                      |             |             | 2772  |       | Running   |         |         | Windows Defender Firew    |                          |   |          |  |
| SDTC                          |             |             |       |       | Stopped   |         |         | Distributed Transaction ( |                          |   |          |  |
| Siscsi 🔍                      |             |             |       | Sto   |           | pped    |         | Microsoft iSCSI Initiator |                          |   |          |  |
| 🥋 msiserver                   |             |             | St    |       | Sto       | opped   |         | Windows Installer         |                          |   |          |  |
| 🧠 MsMpiLaunchSvc              |             |             |       |       | Stopped   |         |         | MS-MPI Launch Service     |                          |   |          |  |
| 🥋 NaturalAuthentication       |             |             | 10172 |       | Running   |         |         | Natural Authentication    |                          |   |          |  |
|                               |             |             |       |       | -         | -       |         |                           |                          |   |          |  |

## Set up the client application

To be able to see messages sent by Niagara through the broker you will need another client. You can use this application https://mqtt-explorer.com/

(Or you can use your own application)

- 1. Download the application and launch the exe if you're running Windows.
- 2. Open the app choose localhost and the port then connect.

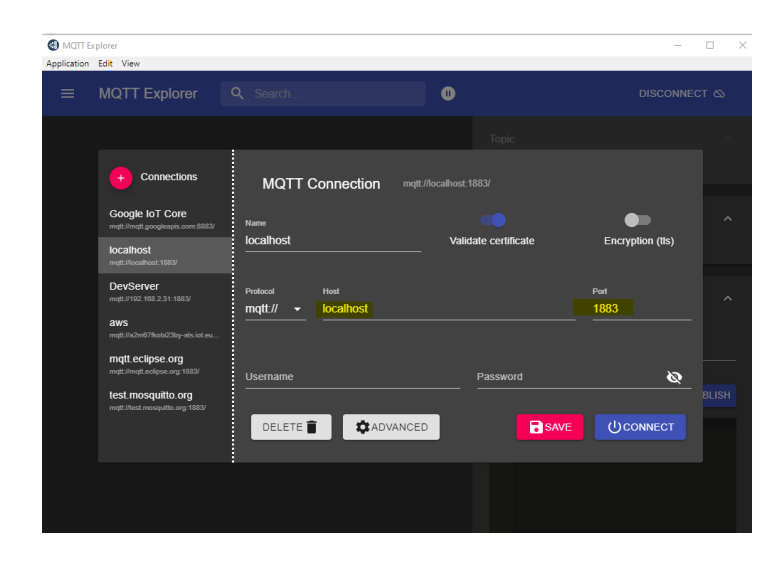

# Next Step

Step 2 Set up the MQTT connector for devices, points and references